# SPICE 3: Diodes ECE 3410, Utah State University

# **Diodes in SPICE**

A diode in SPICE is instantiated by starting a line with the letter D:

anode  $+ v_D$  – cathode

D<name> <anode> <cathode> <modelname>

# **Diode Models**

Since diodes have complicated mathematical models, the model parameters must be provided by using the .model keyword. As an example, we can model a diode with these parameters:

| Parameter                 | Symbol | Value |
|---------------------------|--------|-------|
| Scale current             | IS     | 5nA   |
| Slope factor              | Ν      | 2     |
| Reverse breakdown voltage | BV     | 100V  |

Using the .model keyword, we can group these parameters into a model named mydiode like this:

.model mydiode D

+ Is=5e-9

+ N=2.0

+ BV=100

After the model is defined, a diode with those parameters can be instantiated like so:

D1 n1 n2 mydiode

# Model of the 1N914 Diode

A widely used general-purpose diode is the 1N914. The model parameters for this diode, obtained from ON Semiconductor, are provided in the file models/D1N914.md which has these contents:

```
.MODEL D1N914 D
+ IS=5.0e-09
+ RS=0.8622
+ N=2.0
+ ISR=9.808e-14
+ NR=2.0
+ CJ0=8.68e-13
+ M=0.02504
+ VJ=0.90906
+ FC=0.5
+ TT=6.012e-9
+ BV=100
+ IBV=1e-07
```

+ EG=0.92

# Exercise 1: Simulate the I/V Characteristic

To better understand the diode's function, run a simulation of the circuit shown below, using the D1N914 diode model. The netlist and simulation commands are explained in the following slides.

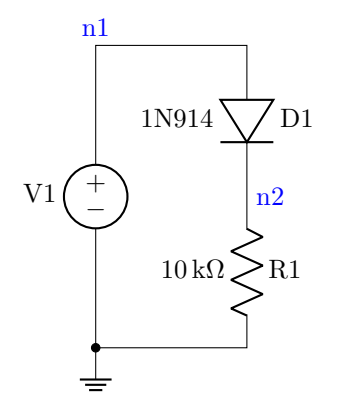

Figure 1: Schematic for I/V test.

netlists/exercise1.sp

```
* Diode I/V Test
.include models/D1N914.md
```

# Include the Diode Model

Whenever a netlist uses semiconductor devices like diodes, the model must be defined prior to any component instances. Therefore in the netlist header we have a .include line to load the model:

```
.include models/D1N914.md
```

#### Define the Circuit Netlist

Next we place the components.

Notice that this circuit uses a resistor in series with the diode. If there were no series resistor, the diode could draw a very large current when forward biased, possibly resulting in damage to the diode. In the worst case, a short-circuited diode or battery could overheat leading to explosive or incindiary hazards.

V1 n1 0 DC 1V D1 n1 n2 D1N914 R1 n2 gnd 10k

### **DC** Sweep Simulation

Next we perform a DC sweep simulation of the diode's forward bias characteristic. Since the diode is in series with a  $10k\Omega$  resistor, we will sweep over a wide voltage range from 5V to 20V. The diode itself will only see 0V up to 0.7V, with the rest of the voltage appearing across the resistor.

In this range, the minimum current will be less than 0.5mA and the maximum will be approximately  $(20V - 0.7V)/10k\Omega = 1.93mA$ .

```
.control
dc V1 5 20 0.25
```

#### Measure the I/V Values

Using the let command we compute expressions for the voltage drop across D1, the current observed through the voltage source V1, and the predicted current using the exponential model. Recall the exponential forward bias model equation:

$$i_P = I_S e^{v_D/nU_T}$$

where  $U_T \approx 26 \text{mV}$ .

This equation is implemented using an expression in the final let command, to compute the predicted current within SPICE, so that we can easily compare it to the simulated current.

| let | vd=v(n1)-v(n2)         | \$<br>Voltage  | across   | diode |
|-----|------------------------|----------------|----------|-------|
| let | id=-i(v1)              | \$<br>Current  | through  | diode |
| let | ip='5e-9*exp(vd/.052)' | \$<br>Predicte | ed curre | nt    |

#### **Plot Results**

Next we plot together the measured current and the predicted current. In the plot command, we use the VS keyword to use the diode's voltage vd as the X axis. Here I've used capital letters for the VS keyword so it is easily recognized:

```
plot id ip VS vd
```

```
hardcopy plots/iv_test.svg id ip VS vd
```

The simulation should show that the simulation and prediction are close but not an exact match, as seen in the figure below. Our exponential equation does not account for all the physical details that affect a real diode. SPICE handles a more complicated set of parameters and equations.

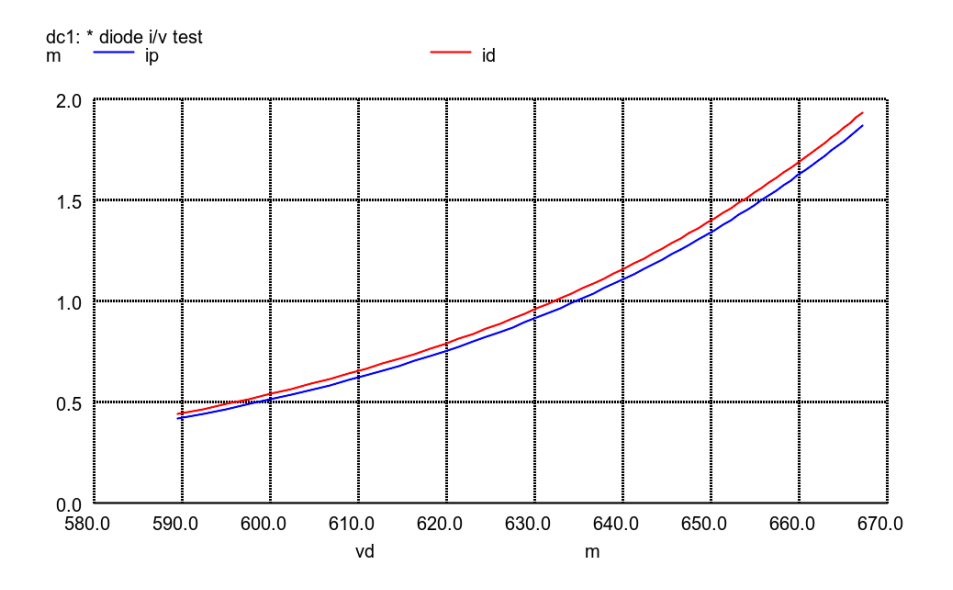

# Measure the Forward Voltage

The "typical" textbook diode has a forward voltage drop of 0.7V when its current is 1mA. The specific 1N914 diode is a little different. We use the **meas** command to obtain the precise measurement for this particular diode:

meas DC vf FIND vd WHEN id=1e-3
.end
.end

This command will measure the value of vd at the point where id is 1mA, and save the result in a variable named vf. After simulating you should see the console report a forward voltage of 0.632V.

#### Exercise 2: Diode AND Gate

Now create a file named netlists/diode\_AND.sp and implement the circuit shown below. Make sure that your netlist has these features:

- The top line is a title comment to identify the circuit.
- The second line is a .include statement to load the model parameters.

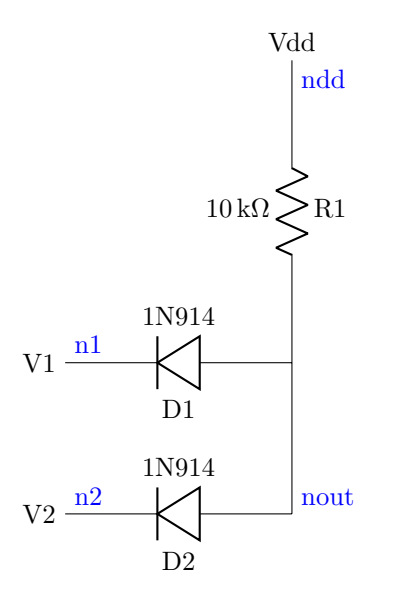

#### More Advanced Exercises

In the remaining exercises, you will model and simulate all of the diode circuit experiments that you will perform in the laboratory. For each circuit you will make a netlist and a testbench. Some of the testbenches require performing several transient simulations at different frequencies, amplitudes and/or offset voltages. As a reference to help you get started with the more complex testbench designs, an example is provided in these files:

- netlists/superdiode.sp
- tests/superdiode\_test.sp

Please study those files, run the simulation, and use them as a guide for setting up your own simulation files.

# Simulate the AND gate

Make a testbench named tests/diode\_AND\_test.sp with these features:

- Top line is a title comment.
- Second line is a .include to load the diode\_AND.sp netlist.
- A .control section to simulate the experiments described in the diode lab procedures:
  - Set V1 to 3V and sweep V2 from 2 to 4 volts in steps of 0.5V.
  - Print the results to the console and log file so they can be later compared with your experiment.

- Copy the printed results and save them in a text file named data/and\_gate.txt
- Plot the results and save a hardcopy to plots/diode\_AND\_test.svg

#### Exercise 3: Diode OR Gate

Now create a file named netlists/diode\_OR.sp and implement the circuit shown below. Make sure that your netlist has these features:

- The top line is a title comment to identify the circuit.
- The second line is a .include statement to load the model parameters.

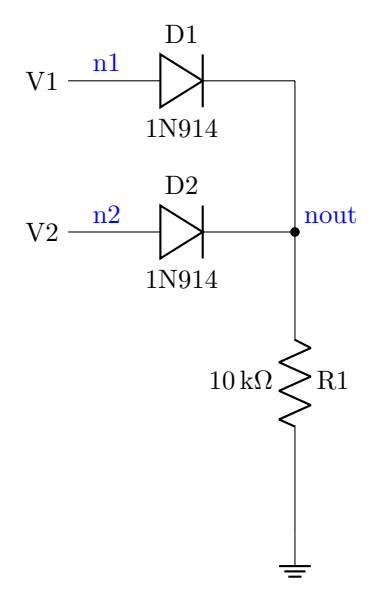

# Simulate the OR gate

Make a testbench named tests/diode\_OR\_test.sp with these features:

- Top line is a title comment.
- Second line is a .include to load the diode\_OR.sp netlist.
- A .control section to simulate the experiments described in the diode lab procedures:
  - Set V1 to 3V and sweep V2 from 2 to 4 volts in steps of 0.5V.
  - Print the results to the log file so they can be later compared with your experiment.
  - Copy the printed results and save them in a text file named data/or\_gate.txt
  - Plot the results and save a hardcopy to plots/diode\_OR\_test.svg

#### **Exercise 4: Simulate the Half-Wave Rectifier**

Create a netlist named netlists/half\_wave\_rectifier.sp and implement the schematic shown below. Remember to import the model parameters.

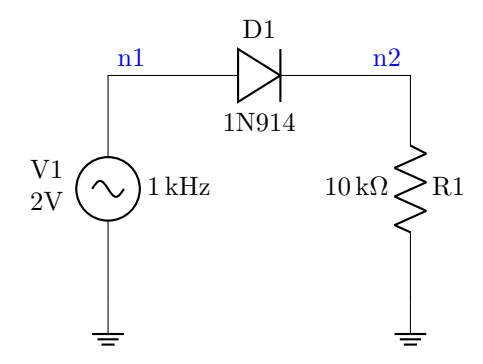

# Testbench for the Half-Wave Rectifier

Create a testbench named tests/half\_wave\_rectifier\_test.sp and perform these simulations:

- V1 is a sinusoidal voltage source with zero-to-peak amplitude of 2V.
- Perform a **transient** simulation for a duration of four signal periods.
- Measure the **maximum** and **minimum** voltages at n2, and record them in a file named data/half\_wave\_rectifier.txt
- Save a plot of the results in a hardcopy named plots/half\_wave\_rectifier.svg.

# Exercise 5: Simulate the Peak Rectifier

Copy the half-wave rectifier netlist to a new file named netlists/peak\_rectifier.sp and make one change, adding a capacitor in parallel with R1, so that it implements the schematic below.

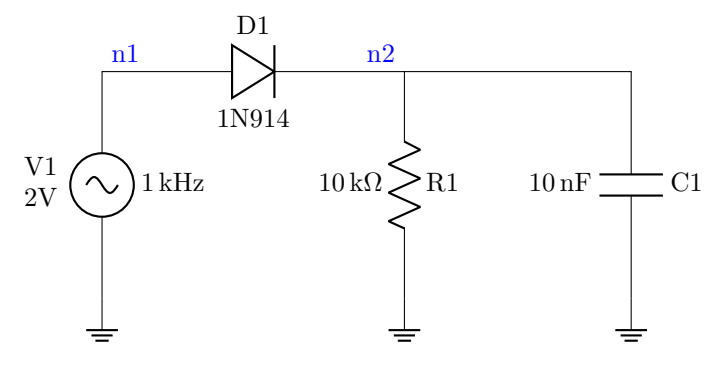

#### Testbench for the Peak Rectifier

Create a testbench named tests/peak\_rectifier\_test.sp and perform these simulations:

- At each of three frequencies 1kHz, 10kHz, and 100kHz, simulate:
  - V1 is a sinusoidal voltage source with zero-to-peak amplitude of 2V at the indicated frequency.
  - Perform a **transient** simulation for a duration of ten signal periods.
  - Measure the peak-to-peak voltage at n2 during the last period, and record it in a file named data/peak\_rectifier.txt
- Save plot of the transient results in hardcopy files named
  - plots/peak\_rectifier\_1k.svg
  - plots/peak\_rectifier\_10k.svg
  - plots/peak\_rectifier\_100k.svg

### Exercise 6: Simulate the Limiter

Now create a netlist named **netlists/limiter.sp** implementing the schematic shown below.

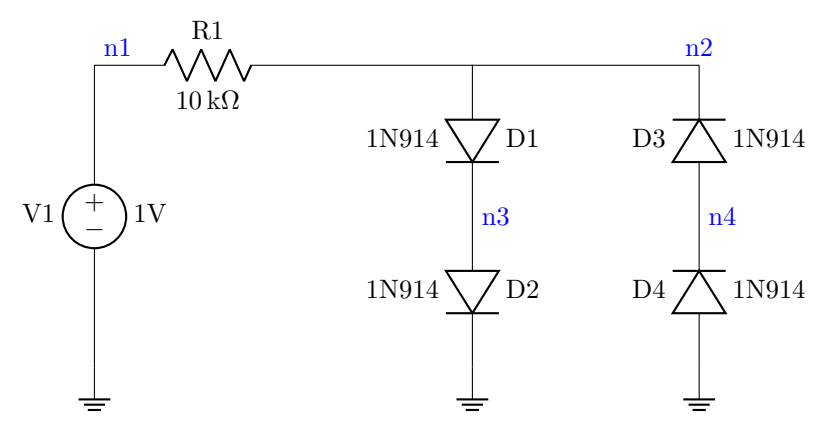

#### **Testbench for Limiter**

Create a testbench named <code>tests/limiter\_test.sp</code> and perform these simulations:

- At each of three amplitudes 1V, 3V, and 4V, simulate:
  - V1 is a sinusoidal voltage source with the indicated zero-to-peak amplitude and a frequency of 1kHz.
  - Perform a **transient** simulation for a duration of four signal periods.
  - Measure the peak-to-peak voltage at n2, and record it in a file named data/limiter.txt
- Save plot of the transient results in hardcopy files named

- plots/limiter\_1.svg
- plots/limiter\_3.svg
- plots/limiter\_4.svg

### Exercise 7: Simulate the DC Restorer

Create a netlist named  ${\tt netlists/dc\_restorer.sp}$  and implement the schematic shown below.

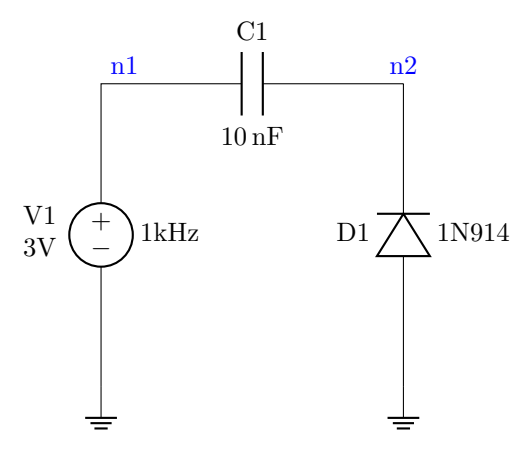

# Testbench for DC Restorer

Create a test bench named  ${\tt tests/dc\_restorer\_test.sp}$  and perform these simulations:

- At each of three offset voltages 0V, 1V, and 2V:
  - V1 is a 1kHz sinusoid with zero-to-peak amplitude of 3V and the indicated offset.
- Perform a transient simulation for ten signal periods.
- Measure the **maximum** and **minimum** voltages at n2, and record them in a file named data/dc\_restorer.txt
- Save plot of the transient results in hardcopy files named
  - plots/limiter\_1.svg
  - plots/limiter\_3.svg
  - plots/limiter\_4.svg

# Summary of Exercises

- 1. Diode I/V Simulation
- 2. AND gate
- 3. OR gate
- 4. Half-wave rectifier

- 5. Peak rectifier
- 6. Limiter
- 7. DC Restorer

# Turning in Your Work

The preferred way to turn in your work is to use git. From the Linux terminal:

```
git add *
git commit -a -m "Submitting SPICE 3 assignment"
git push origin master
```

Alternatively you can upload a ZIP file to Canvas containing all your assignment files.